## 大学生協アプリ 新規登録方法

- 2023年11月以降にWeb加入された方は右のQRコードからウェブページに進み、
   「パスワードの設定をする」をタップしてください。終わりましたら②へ進んでください。
- 大学生協への加入手続きが上記以外の方は①から順番にお手続きください。

※手順の途中でエラーになったり、上手く進めない時には生協店舗や法政大学生協代表アドレスへご相談ください。

## ① univcoopマイポータルにサインアップする

- ・右上の「三」をタップすると出てくる**サインイン**の文字をタップする
- ・画面が変わったら「アカウントをお持ちでない場合、**今すぐサインアップ**」の青文字をタップ
- ・メールアドレスだけを入力して、その下の「確認コードを送信」をタップ
- ・確認コードがメールで届いたら[確認コード]の欄へ入力して「**コードの確認**」をタップ
- ・[メールアドレスが確認できました]と表示されたらアプリに設定するパスワードと氏名を入力して「**作成**」をタップ ※パスワードは英数の大文字小文字を混ぜて、8文字以上にしてください 忘れない様にご注意ください
- ・次の画面で電話番号を入力し、コードの送信(SMS認証)か、電話する(着信認証)をタップ
- ・認証が完了するとunivcoopマイポータルにサインインされます

プロファイルからユーザー情報を入力してください \*のついている欄は必須項目です

入力が出来たら画面下の方ある「ユーザー情報の更新」をタップします

【これで①univcoopマイポータルにサインアップする の手続きは完了です!】

## ② 大学生協アプリをダウンロード

・アプリのダウンロードは無料です

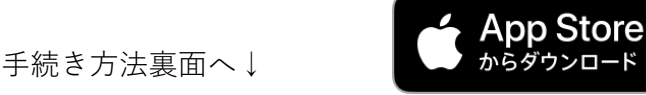

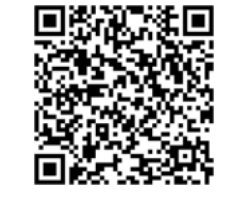

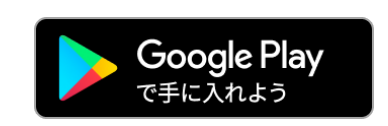

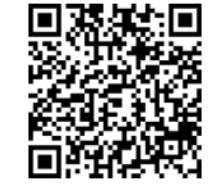

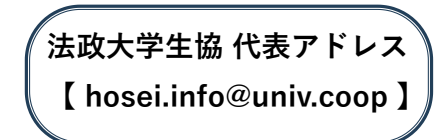

パスワード設定

## ③ 大学生協アプリにサインイン

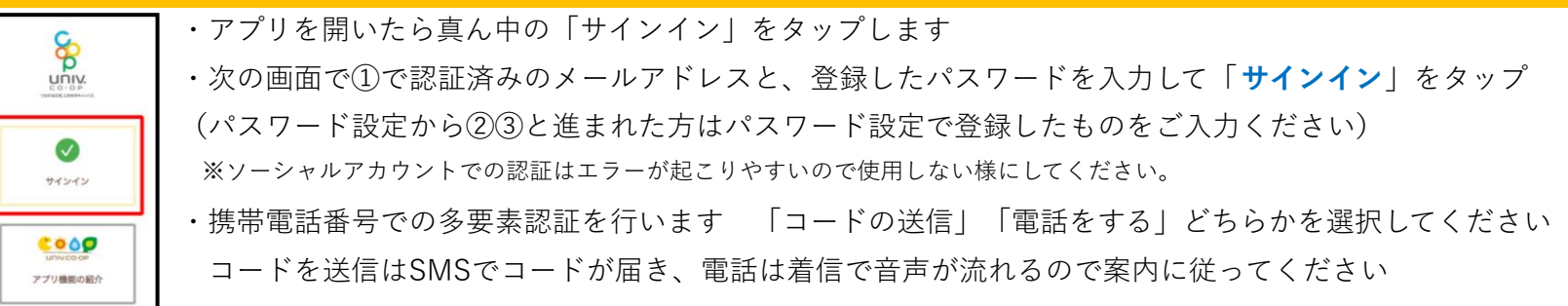

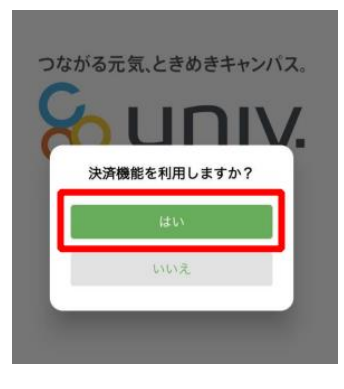

・決済機能を利用しますか?の画面が出たら、はいを選択し生協電子マネーの手続きへ進んでください
 ※ここで登録しても勝手に課金などはされませんご自身で選んでチャージするタイプの電子マネーです
 ・pokepavという電子マネー機能の画面に移行するので、携帯電話番号やメールアドレスで認証をしてください

- ・確認コードを入力して「ログイン」をタップします
- ・登録手続きが完了したら画面の「アクセスを許可する」をタップしてください
- ・【pokepay登録情報追加登録のお願い】という画面から携帯電話・メールアドレスの情報追加が可能です 機種変更などでログイン出来なくなる方も多いので是非複数のログイン情報をご登録ください

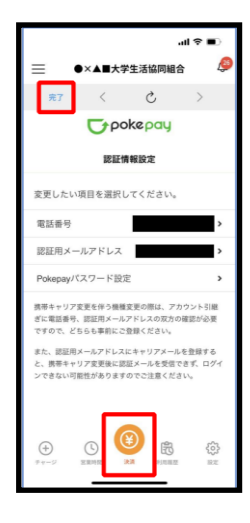

・登録が完了したら左上の「完了」か画面下の「決済」をタップすると アプリの画面が表示されます(右の写真のような画面です)
・ご自分の組合員証を確認、提示する際は「電子組合員証」をタップします
・電子マネーのチャージはコンビニ・クレジット払いの他 生協店舗での現金チャージも可能です(混雑時はご遠慮ください)

大学生協アプリを活用して、快適な大学生活をお過ごしください♪ 困ったことや不明点はご遠慮なく 生協へお問合せください!

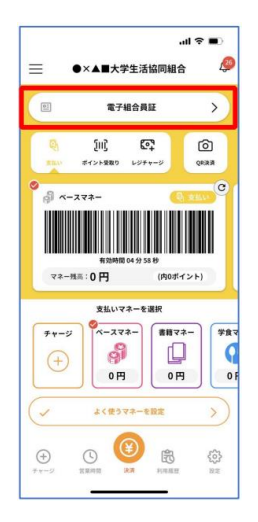